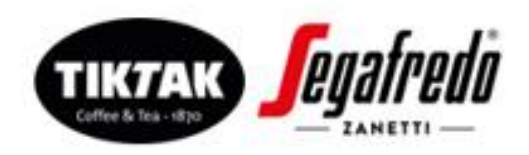

Tiktak/Segafredo Zanetti Nederland B.V.

Rouaanstraat 10 Postbus 115 9700 AC Groningen

☆ +31 (0)50 317 63 00
info@tktok-segafredo.nl

IBAN: NLS3 INGB 0669 9655 53 BIC: INGBNL2A

KvK Groningen 02000099 BTW nr. NL 00.13.59.988 B01

www.tiktok-segafredo.ril

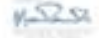

Beste relatie,

Met de introductie van de klantenportal van Tiktak Segafredo kunt u eenvoudig 24 uur per dag bestellingen plaatsen, heeft u inzicht in historische bestellingen en is er een overzicht van uw openstaande factuurregels.

In de e-mail van Tiktak Segafredo is uw gebruikersnaam en wachtwoord vermeldt waarmee u kunt inloggen op de klantenportal. De website is <u>https://klantenportal.tiktak-segafredo.nl</u>

## 1) Persoonlijke gegevens

Zodra u de eerste keer bent ingelogd krijgt u de melding dat u uw wachtwoord dient te wijzigen. Uw wachtwoord dient te bestaan uit 10 karakters waarvan 1 hoofdletter, 1 bijzonder karakter en 1 cijfer. Mocht u tussendoor het wachtwoord willen wijzigen dan kan dat eenvoudig door de volgende stappen te volgen:

- Na het inloggen met de hierboven vermelde gebruikersnaam en wachtwoord klikt u op de button "mijn account"
- Vervolgens kiest u "persoonlijke gegevens"
- Op de pagina "persoonlijke gegevens" vult u op de regel huidig wachtwoord uw huidige wachtwoord in. Vervolgens vult u uw eigen wachtwoord in bij de regel "nieuw wachtwoord" en "nieuw wachtwoord verificatie"
- Daarna klikt u op de button "gegevens opslaan" en uw wachtwoord is gewijzigd
- Indien u een melding krijgt dat uw gekozen wachtwoord niet voldoet dan verzoeken wij u het wachtwoord aan te passen en de stappen zoals hierboven omschreven nogmaals door te lopen

Na het wijzigen van het wachtwoord kunt u inloggen op de klantenportal.

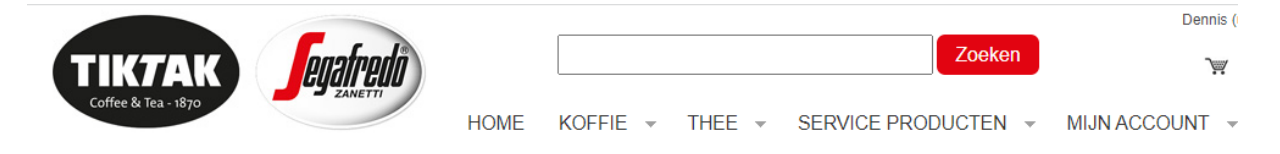

Uw gegevens zijn gewijzigd

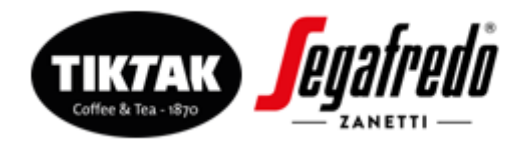

### 2) Bestelling plaatsen

Om een bestelling te genereren selecteert u de benodigde producten, zoals u hierboven ziet kunt u een keuze maken uit koffie, thee en service producten. Als u hier 1 van heeft gekozen kunt u bij het product het aantal invoeren en dan op "In winkelwagen" klikken, zie hieronder, vervolgens komen deze in uw winkelwagen.

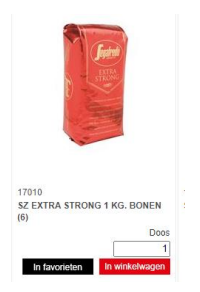

Heeft u uw bestelling afgerond klik dan op de winkelwagen rechts bovenin het veld. Vervolgens kunt u bij stap 1 uw bestelling nog een keer controleren.

#### Stap 1/3: Uw winkelwagen U heeft de volgende artikelen in uw winkelv Artikel antal Afleverinf 1 4-2-2022 Doos 21310 SZ CHOCCOLATINI MELK Stap 2: Aflever- en Facturatiegegeve 1 8-2-2022 ŵ 11060 TT ROOD EXTRA 3,5 KG. BONEN Stap 3: Bestelling versturen 1 17010 SZ EXTRA STRONG 1 KG. BONEN (6) 1 8-2-2022 1 17020 SZ EXTRA MILD 1 KG. BONEN (6) \* Exclusief eventuele orderkoster Bestelling bevestigen

Bij stap 2 kunt u de afleverinformatie zoals de afleverdatum terugvinden. Indien een bepaald artikel tijdelijk niet leverbaar is zal dit ook op deze pagina zichtbaar zijn. Hier kunt u ook uw afleveradres aanpassen mocht dit nodig zijn.

| Referentie                                                      |         |            |                   |  |
|-----------------------------------------------------------------|---------|------------|-------------------|--|
| Toon orderregels                                                |         |            |                   |  |
| Artikel                                                         | Aantal  | Eenheid    | Afleverinformatie |  |
| 21310<br>SZ CHOCCOLATINI MELK                                   | 1       | Doos       | 14-2-2022         |  |
| 11060<br>TT ROOD EXTRA 3,5 KG. BONEN                            | 1       | Blik       | 14-2-2022         |  |
| 17010<br>SZ EXTRA STRONG 1 KG. BONEN (6)                        | 1       | Doos       | 14-2-2022         |  |
| 17020<br>SZ EXTRA MILD 1 KG. BONEN (6)                          | 1       | Doos       | 14-2-2022         |  |
| 17010<br>SZ EXTRA STRONG 1 KG. BONEN (6)                        | 2       | Doos       | 14-2-2022         |  |
| 20230<br>TT GROENE THEE JASMIJN FAIRTRADE<br>(Niet op voorraad) | 100.000 | Krimpfolie |                   |  |
|                                                                 |         |            | Orderkosten       |  |

Bij stap 3 bevestigt u uw bestelling en wordt deze doorgestuurd. Na het afronden van de bestelling ontvangt u onderstaande melding. Vervolgens ontvangt u vanzelf per mail een bestelbevestiging. Dit is het e-mailadres dat u als algemeen e-mailadres aan ons heeft doorgegeven. Met de verstrekte PostNL track & trace kunt u eenvoudig uw bestelling volgen.

Tee that makes the

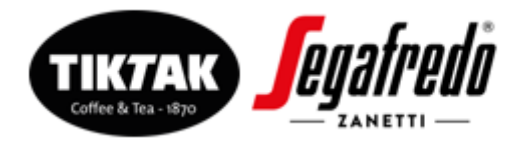

# **Bestelling afgerond**

Uw bestelling is voltooid. Uw ordernummer is V1249041 Uw bestelbevestiging is u per e-mail in PDF toegestuurd. U kunt de PDF ook hier downloaden. Mocht u vragen hebben, dan kunt u altijd contact met ons opnemen.

## 3) Gebruikers tips

Onder "mijn account" vindt u nog meer mogelijkheden zoals u hieronder kunt zien op de afbeelding.

- Het maken van een favorietenlijst kan het bestellen versnellen.
- U kunt deze zelf aanmaken door op de knop "In favorieten" onder het product te klikken.
- Hier kunt u overigens ook uw openstaande factuurregels inzien.

|                                                                                          |                                                                           |            |                                     | Dennis (uitloggen)    |  |
|------------------------------------------------------------------------------------------|---------------------------------------------------------------------------|------------|-------------------------------------|-----------------------|--|
|                                                                                          | TIKTAK                                                                    |            | Zoeken                              | Aantal orderregels:   |  |
| Statistics                                                                               | Coffee & lea - 1870                                                       | HOME       | KOFFIE - THEE - SERVICE PRODUCTEN - | MIJN ACCOUNT          |  |
|                                                                                          |                                                                           |            |                                     | ARTIKELHISTORIE       |  |
|                                                                                          |                                                                           |            |                                     | ORDERINFORMATIE       |  |
| 1 and 1                                                                                  | Dennis  Vieuwe favorietenlijst aanmaken Wijzig huidig Producten toevoegen | FAVORIETEN |                                     |                       |  |
| 17010<br>SZ EXTRA STRONG 1 KG. BONEN<br>(6)<br>Doos<br>1<br>In favorieten In winkelwagen | Artikal                                                                   | Fanhaid    | Aantal                              | INLEZEN BESTELLING    |  |
|                                                                                          | Artikei                                                                   | Eenneid    | Aantai                              |                       |  |
|                                                                                          | TT ROOD EXTRA 3,5 KG. BONEN                                               | Blik       | 1 Verwijder product                 | SNEL BESTELLEN        |  |
|                                                                                          | D 17010<br>SZ EXTRA STRONG 1 KG. BONEN (6)                                | Doos       | 1 Verwijder product                 | OPENSTAANDE POSTEN    |  |
|                                                                                          | SZ EXTRA MILD 1 KG. BONEN (6)                                             | Doos       | Verwijder product                   | PERSOONLIJKE GEGEVENS |  |
|                                                                                          | 17800<br>SZ 70% REA ORGANIC BONEN 8v1 KG                                  | Doos       | Verwijder product                   |                       |  |

Wij gaan er vanuit dat u met deze handleiding snel en eenvoudig uw bestellingen kan doorgeven. Mochten er toch problemen of vragen zijn neem dan contact op met uw accountmanager. Wij helpen u graag verder!

Met vriendelijke groet, Tiktak/Segafredo Zanetti Nederland B.V.

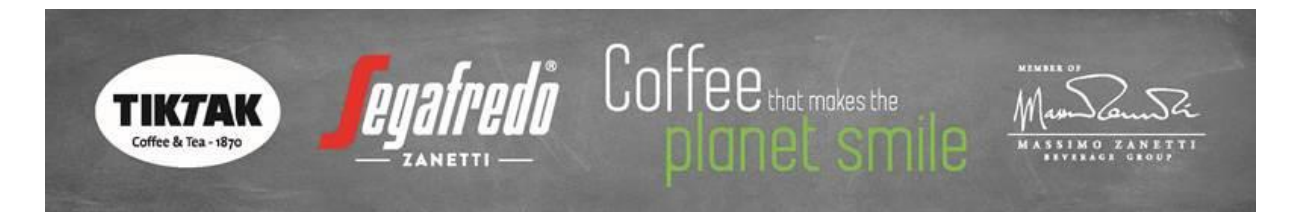

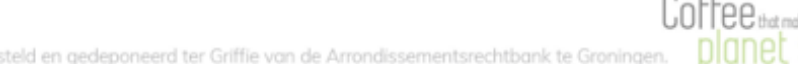